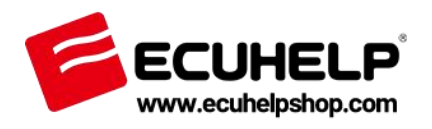

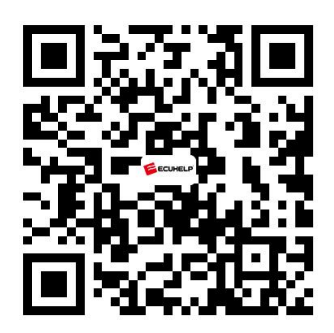

#### ECUHELP KT200 Quick Guide

Thank you for purchasing ECUHELP KT200 ECU Programmer.

*ECUHELP* KT200 is a complete tool for reading and programming engine control units via OBD and via the Boot mode and Jtag systems.Full system and Bench mode also available.A unique solution for the mechanics.\*Additional TCU package available for Automatic Transmissions.

1.*ECUHELP* KT200 allows serial communication with the Engine and Automatic transmission control units via the OBD diagnostic socket

2.Professional software for reading and programming the control units of: CAR,TRUCK, MOTORBIKE, TRACTOR and BOAT

#### ECUHELP KT200 Software Download

Visit the official shop https://www.ecuhelpshop.com/pages/downloads/

setup2023online
Compatibility:
ECUHELP KT200 <u>Auto version</u>
ECUHELP KT200 Full Version

2. setup2023offline

Compatibility: ECUHELP KT200 Offline Workstation (full version + offline dongle) Installation tips:

Step 1: Install "KT200\_FTP.ZIP" offline server, which requires 12GB free space.

The FTP server should be installed in the same directory where the executable file, "kt200.exe," is located.

Step 2: Install "setup2023offline"

#### \*\*\* Important Note \*\*\* You MUST disable your anti-virus and firewall in order to download the software, driver and updates. Any active anti-virus will try to delete the files as it does not recognize the file as safe. They are safe but because of language issue it is often seen as a virus and it will delete your files. YOU MUST DISABLE YOUR ANTI-VIRUS AND FIREWALL or you will not be able to download the software properly. \*\*\* Important Note \*\*\* Related Tech Support: ECUHELP KT200 ECU Programmer Installation Guide KT200 software 2023.02.01 online HTprog software download KT200 software 2023.02.01 offline c\_redist.x86 Offline Workstation Auto version: Yes Full version: Yes Also install "KT200 FTP.ZIP" offline server KT200software 22.11.01 KT200software 22,12,10 ECUHELP KT200 User Manual Vc redist\_x64

## ECUHELP KT200 Software Installation:

Prepare:

->Operating system: Windows 7, Windows 8/8.1, Windows 10, Windows 11

->Minimum Recommended Requirements: CPU > 2.5 GHz (Intel i5, i7),

RAM > 8GB

- ->Win defender + Antivirus disabled As ADMIN
- -> Set time and timezone auto
- -> Connect KT200 hardware + power supply
- -> Please install software in Disk C://
- -> Install drivers for device

## Get started

## 1. You MUST turn off Win defender:

Settings -> Windows Security -> Virus threat protection -> Firewall & Network protection ->Domain network -> Off the Defender Firewall -> Private Network-> Off the Defender Firewall-> Public Network -> Off the Defender Firewall

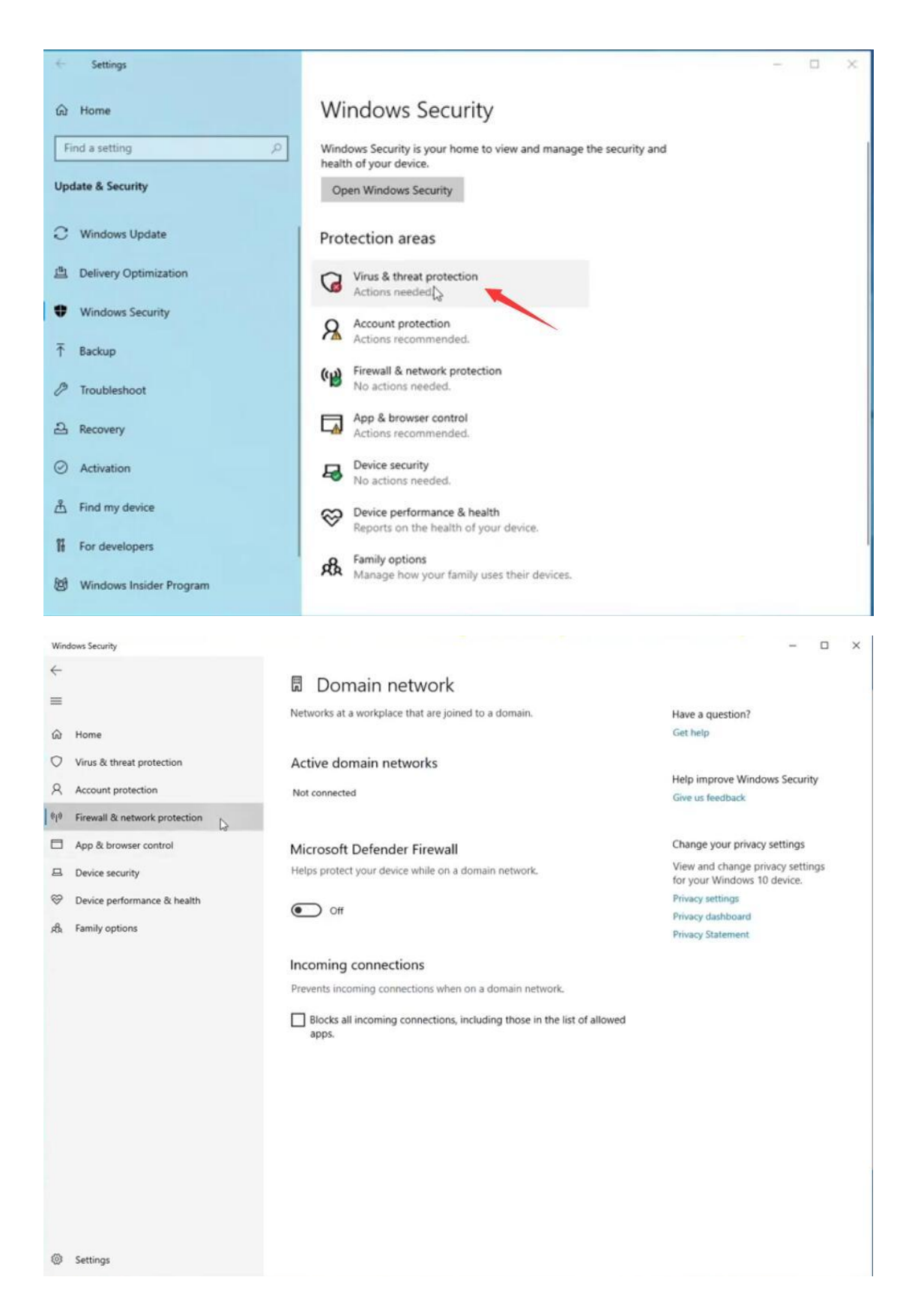

# 2. Install ECUHELP KT200 Software

Run KT200 setup, it will be automatically finished.

| Setup Complete |                                                              | $\times$ |
|----------------|--------------------------------------------------------------|----------|
|                | Setup has finished copying files to your computer.           |          |
|                | Setup will now launch the program. Select your option below. |          |
|                | Yes, Launch the program file.                                |          |
|                | Click Finish to complete the Setup.                          |          |
|                | < Back Fini                                                  |          |

## 3. Install ECUHELP KT200 Driver

Please firstly connect KT200 device to the computer and give power. Go to "Setup2023\_KT200>Driver" to install "dpinst\_amd64" until finish.

| up2023_KT200 > DRIVER > |                 |        |          |  |
|-------------------------|-----------------|--------|----------|--|
|                         |                 |        |          |  |
| amd64                   | 2023/2/1 16:16  | 文件夹    |          |  |
| i386                    | 2023/2/1 16:16  | 文件夹    |          |  |
| 🥏 dfbibus               | 2022/4/19 12:39 | 安全目录   | 18 KB    |  |
| dfbibus                 | 2022/4/19 12:29 | 安装信息   | 3 KB     |  |
| 👚 DPInst                | 2012/5/14 22:41 | XML 文档 | 1 KB     |  |
| 💐 dpinst_amdf4          | 2010/8/7 19:50  | 应用程序   | 1,022 KB |  |
| S dpinst_x86            | 2010/8/7 19:51  | 应用程序   | 899 KB   |  |
| ftd2xx.h                | 2022/4/19 12:29 | H文件    | 51 KB    |  |

Update Driver:

Right click on my computer, then Manage -> Device Manager -> Universal Serial Bus controllers, right click on D-F-B and select "Update Driver", select "C:\KT200 \D-F-B DRIVER" to install.

## 4. Run ECUHELP KT200 Software

On the desktop, click "KT200" to run KT200 software.

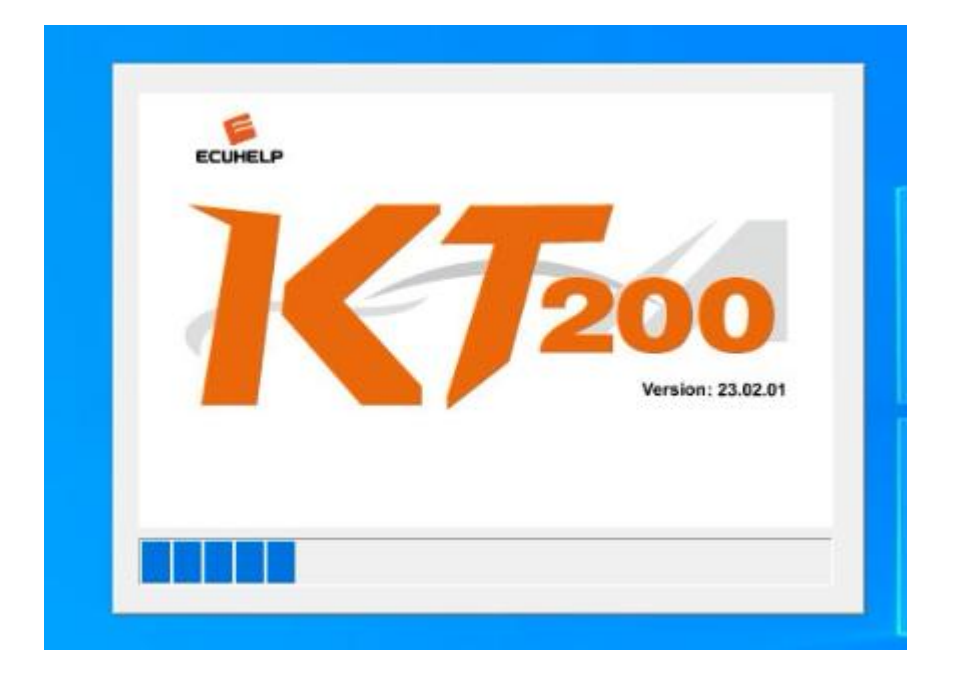

Next is to click on "Select Driver" to read / write ECU or TCU for car, truck, motorbike, boat and tractor. KT200 will support the mode of Bench, OBD, BOOT, BDM / JTAG.

Overall, ECUHELP KT200 ECU Programmer is a worth to own.

#### For service and support, please contact us.

https://www.ecuhelpshop.com/ WhatsApp: + 8618205996549 Email: Sales@ECUHELPshop.com Phone: +86-18205996549

Our Location: Mertensstraße 65, Berlin 13587, Germany

Copyright ©2023 ECUHELP SHOP LTD. All rights reserved.

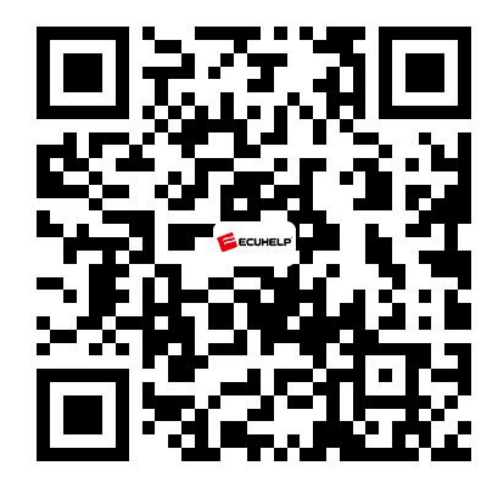